## 113學年度碩博士宿舍線上 登記抽籤流程

住宿服務組

## 碩博士新生宿舍抽籤申請流程

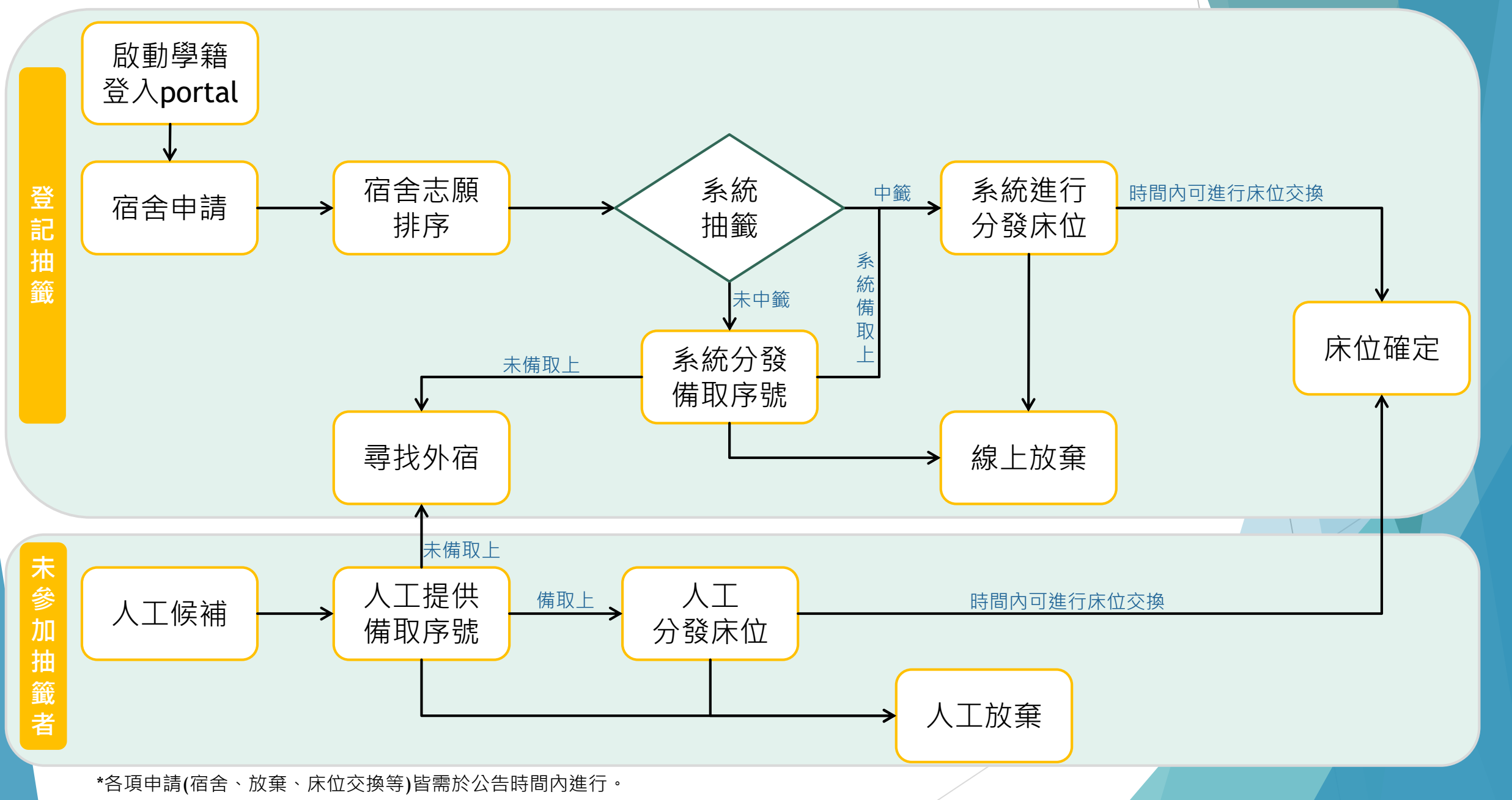

## 宿舍抽籤登記申請

# ▶ 登入portal →服務櫃台(iNCU)→學務專區→宿舍申請/查詢 ▶ 113第一學期研究生 / 宿舍志願申請

分>學務專區>宿舍申請/查詢

 ▲ 113第一學期研究生Graduate Students
 ▲ 第112第一學期大學部 Undergraduate Students
 ▲ 「自知日子」
 ▲ 「自知日子」
 ▲ 「自知日子」
 ▲ 「自知日子」
 ▲ 「自知日子」
 ▲ 「日日日子」
 ▲ 「日日日子」
 ▲ 「日日日子」
 ▲ 「日日日子」
 ▲ 「日日日子」
 ▲ 「日日日子」
 ▲ 「日日日子」
 ▲ 「日日日子」
 ▲ 「日日日子」
 ▲ 「日日日子」
 ▲ 「日日日子」
 ▲ 「日日日子」
 ▲ 「日日日子」
 ▲ 「日日日日子」
 ▲ 「日日日子」
 ▲ 「日日日子」
 ▲ 「日日日子」
 ▲ 「日日日子」
 ▲ 「日日日子」
 ▲ 「日日日子」
 ▲ 「日日日子」
 ▲ 「日日日子」
 ▲ 「日日日子」
 ▲ 「日日日子」
 ▲ 「日日日子」
 ▲ 「日日日子」
 ▲ 「日日日子」
 ▲ 「日日日子」
 ▲ 「日日日子」
 ▲ 「日日日子」
 ▲ 「日日日子」
 ▲ 「日日日子」
 ▲ 「日日日子」
 ▲ 「日日日子」
 ▲ 「日日日子」
 ▲ 「日日日子」
 ▲ 「日日日子」
 ▲ 「日日日子」
 ▲ 「日日日子」
 ▲ 「日日日子」
 ▲ 「日日日子」
 ▲ 「日日日子」
 ▲ 「日日日子」
 ▲ 「日日日子」
 ▲ 「日日日子」
 ▲ 「日日日子」
 ▲ 「日日日子」
 ▲ 「日日日子」
 ▲ 「日日日子」
 ▲ 「日日日子」
 ▲ 「日日日子」
 ▲ 「日日日子」
 ▲ 「日日日子」
 ▲ 「日日日子」
 ▲ 「日日日子」
 ▲ 「日日日子」
 ▲ 「日日日子」
 ▲ 「日日日子」
 ▲ 「日日日子」
 ▲ 「日日日子」
 ▲ 「日日日子」
 ▲ 「日日日子」
 ▲ 「日日日子」
 ▲ 「日日日子」
 ▲ 「日日日子」
 ▲ 「日日日子」
 ▲ 「日日日子」
 ▲ 「日日日子」
 ▲ 「日日日子」
 ▲ 「日日日子」
 ▲ 「日日日子」
 ▲ 「日日日子」
 ▲ 「日日日子」
 ▲ 「日日日子」
 ▲ 「日日日子」
 ▲ 「日日日子」
 ▲ 「日日日子」
 ▲ 「日日日子」
 ▲ 「日日日子」
 ▲ 「日日日子」
 ▲ 「日日日子」
 ▲ 「日日日子」
 ▲ 「日日日日子」
 <li

違規各項條款紀錄

宿舍申請/查詢

放棄下學期宿舍 Gvie up the next Semester Dorm

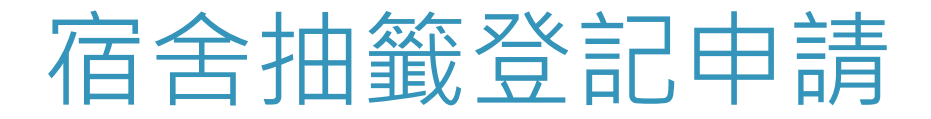

#### ▶ 詳閱宿舍管理辦法並點選【我同意住宿管理辦法】後送出

附主 攸维卫法海笙成本弗田二 臨主

| 門衣 修構及肩承寻成半貨用一見衣 |          |  |  |  |
|------------------|----------|--|--|--|
| 項目               | 成本費用     |  |  |  |
| 寢室鑰匙未歸還          | 300元     |  |  |  |
| 曦望居寢室鑰匙遺失/未歸還    | 1150     |  |  |  |
| 曦望居-寢室門鎖人為損壞     | 2550     |  |  |  |
|                  |          |  |  |  |
| 寢室清潔不合格          | 1000元    |  |  |  |
| 惡意遺留大量垃圾         | 加重2倍清潔費用 |  |  |  |
| 逾時未完成退宿          | 1000元    |  |  |  |
| 公物遺失-門禁卡         | 100元     |  |  |  |
| 公物損壞-寢室物品        | 依照市價     |  |  |  |

✓ 我同意住宿管理辦法
送出

## 宿舍抽籤登記申請

法更改志願)。

- Email、手機自動帶入學籍系統之資料,如要修改請點選【個人信箱設定】進行修改, 或至INCU修改。該Email將為本組未來進行聯繫同學之方式,建議修改為常用信箱。
- ▶ 志願選擇請採拖曳方式, 依照意願由上往下排序, 完成排序後, 送出申請(送出後無

| Mobile               | 0                            |                                             |
|----------------------|------------------------------|---------------------------------------------|
| Email<br>進行常用聯絡方式修改。 | @cc.ncu.edu.tw               |                                             |
| 修改聯絡資料請至 個人信箱設定      |                              |                                             |
| *請排序您志願的優先序          | *請將欲優先分發到的房間群組拖曳至最上方         | 志願選擇請採拖曳<br>方式 · 依照意願由<br>上往下排序 • <b>送出</b> |
|                      | 聞房群: Dorm14-03(女14舍研究生)      | 申請後無法修改志<br>願 <sup>。</sup>                  |
|                      | 聞房群: DormGH_1-03(中大會館單人寢-女)  |                                             |
|                      | ■房群: DormGH_2-03(中大會館雙人寢-女)  |                                             |
|                      | ■房群: DormHsiW_1-02(曦望居B棟單人寢) |                                             |
|                      | ■房群: DormHsiW_2-04(曦望居B棟雙人寢) |                                             |

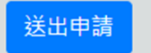

## 宿舍抽籤登記申請

- ▶ 申請完成後,會出現**申請成功**的字樣。
- ▶ 送出後系統會以電子郵件方式寄發宿舍登記完成之信件。

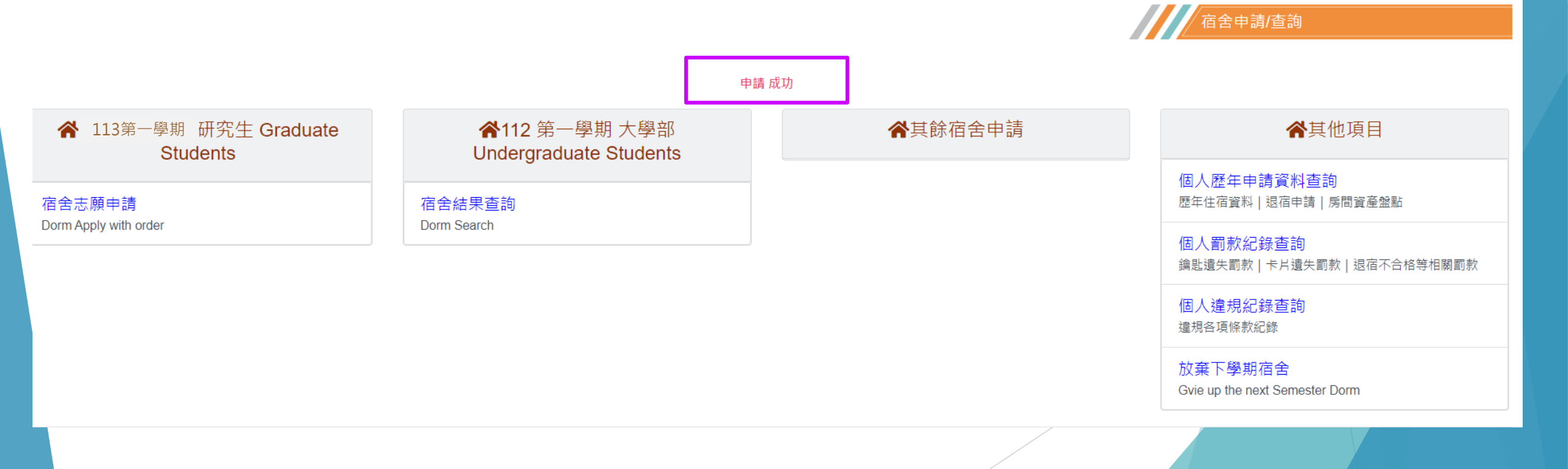

## 宿舍抽籤登記申請階段-宿舍結果查詢

### ▶ 申請完成後,至宿舍結果查詢,會顯示等待分發。

▲ 113 第一學期 研究生 Graduate Students 谷>學務專區>宿舍結果查詢

宿舍志願申請 Dorm Apply with order

宿舍結果查詢 Dorm Search

| 學期    | 1131 |  |
|-------|------|--|
| 現階段狀況 | 等待分發 |  |

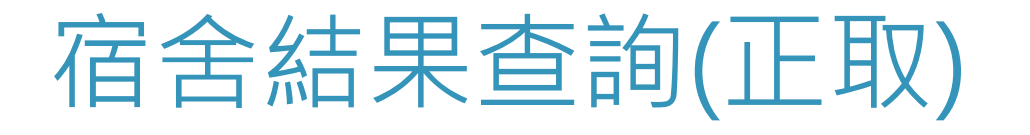

#### 113第一學期研究生/宿舍結果查詢

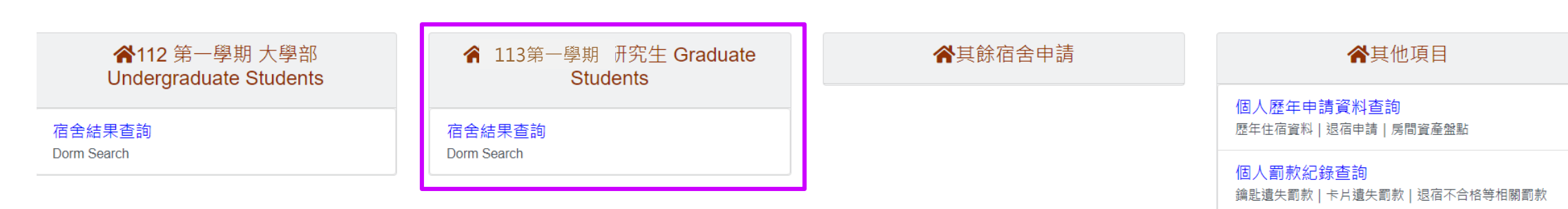

個人違規紀錄查詢 <sup>違規各項條款紀錄</sup>

宿舍申請/查詢

### ▶ 正取者點選後可查詢宿舍、寢室、床位與室友

| 學期    | 1131                                    |
|-------|-----------------------------------------|
| 現階段狀況 | 正取<br>宿舍:女14舍<br>房號:Dorm14-1103<br>床號:2 |
| 室友    | 11****C >耍<br>11****C >瑋<br>11****C →慈  |

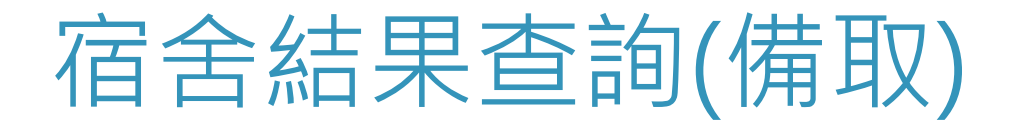

- ▶ 113第一學期研究生 / 宿舍結果查詢
- ▶ 備取者點選後可查詢備取號碼與目前備取上之序號。

脅>學務專區>宿舍結果查詢

| 學期      | 1131    |  |
|---------|---------|--|
| 現階段狀況   | 備取      |  |
| 您的備取序號  | 3       |  |
| 目前備取上序號 | 目前尚無備取上 |  |

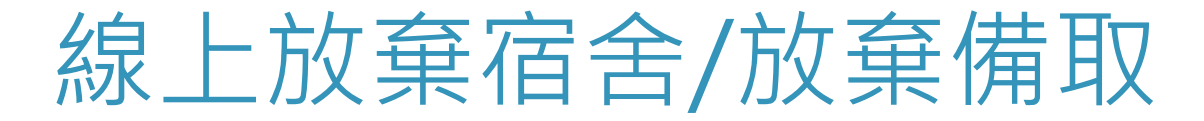

▶ 欲進行宿舍放棄者,請點選【113第一學期研究生/宿舍放棄】,系統會再次確

#### 認是否要放棄。

| ▲ 113第一學期 研究生 Graduate<br>Students | ▲其餘宿舍申請 |
|------------------------------------|---------|
| 宿舍結果查詢<br>Dorm Search              |         |
| 宿舍放棄(限參與宿舍抽籤之學生)<br>Dorm Give up   |         |

#### ▶ 確定放棄,請點選**送出放棄**。

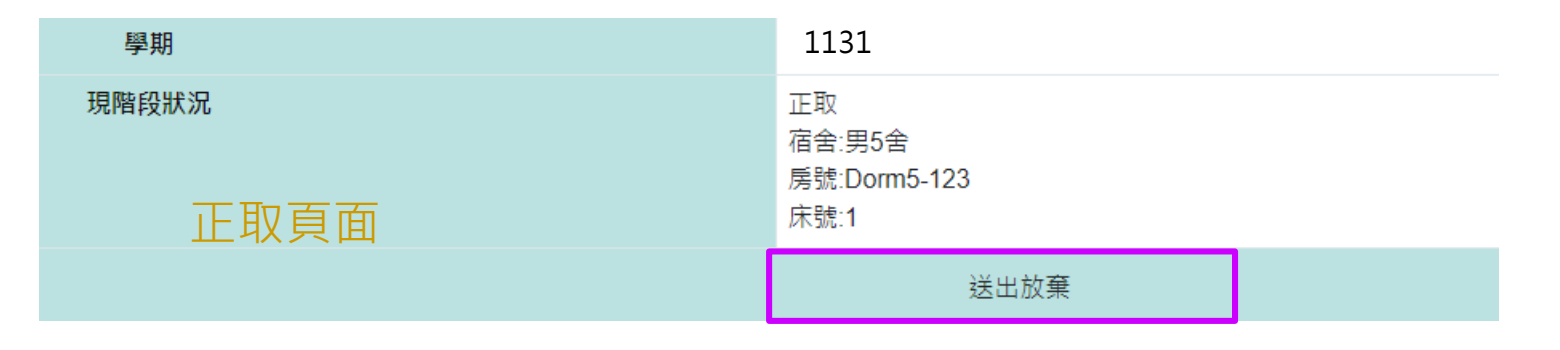

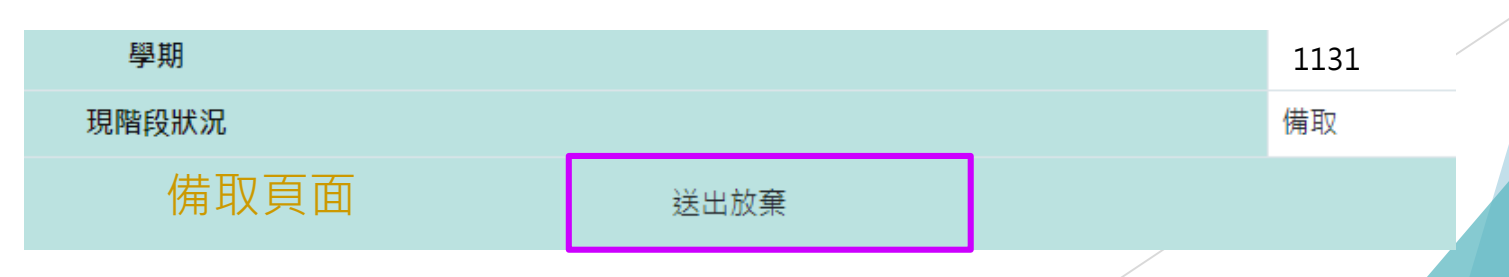

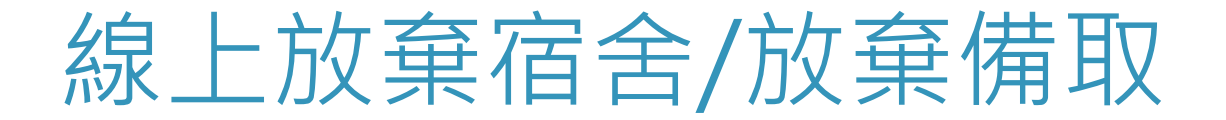

#### 點選送出放棄,於確定放棄視窗確認,送出後將無法復歸,請務必確 定放棄才進行操作。

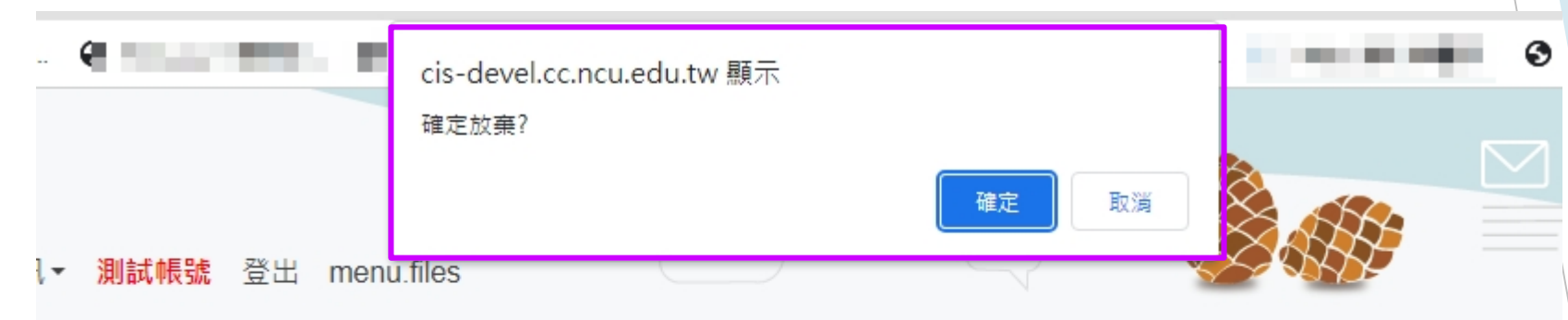

回上一頁

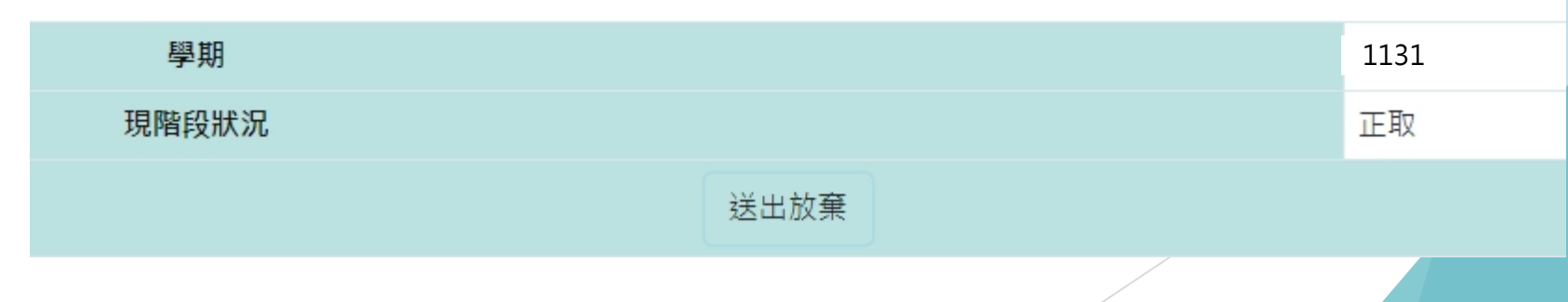

| 線上   | 放棄宿舍/放                             | <b>友棄備取</b>                   |  |  |
|------|------------------------------------|-------------------------------|--|--|
| ▶ 確定 | 放棄送出後,會顯示                          | 、「放棄宿舍成功」。<br><sup>縮産成功</sup> |  |  |
|      | ▲ 113第一學期 研究生 Graduate<br>Students | ▲其餘宿舍申請                       |  |  |
|      | 宿舍結果查詢<br>Dorm Search              |                               |  |  |
|      | 宿舍放棄(限參與宿舍抽籤之學生)<br>Dorm Give up   |                               |  |  |

▶ 再點選宿舍結果查詢/宿舍放棄, 會顯示放棄時間「2023-07-05 11:20:56.560

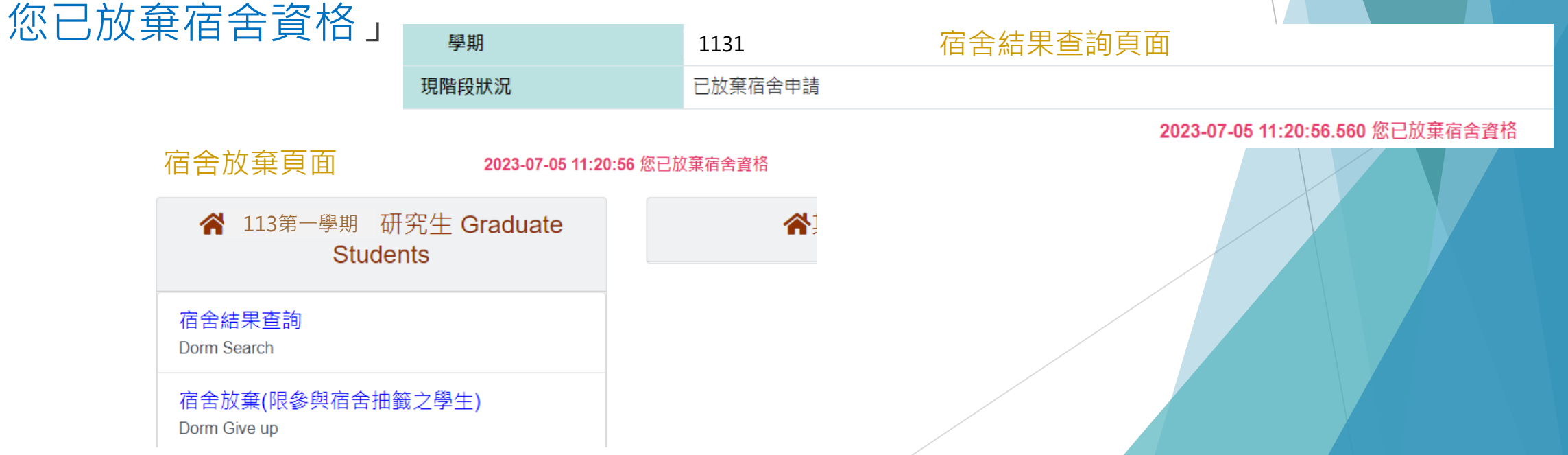

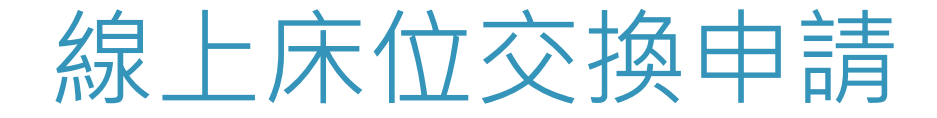

#### ▶ 點選113第一學期研究生 / 床位交換申請

- 僅受理個人對個人互換床位,如要換至空寢室/空床位者,請採人工床位 交換申請作業。
- ■互換者須對方同意更換寢室並上網登記同意互換,床位互換作業才算完成。

| ☆ 113第一學期 研究生 Graduate<br>Students |
|------------------------------------|
| 床位交換申請<br>Bed Exchange Apply       |
| 宿舍結果查詢<br>Dorm Search              |
| 宿舍放棄(限參與宿舍抽籤之學生)<br>Dorm Give up   |

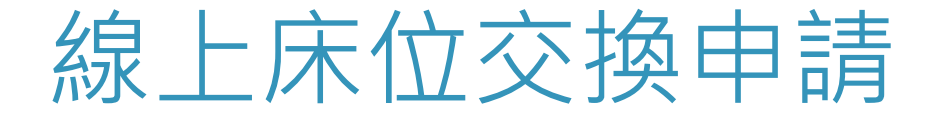

- ▶ 欲交換的學號或宿舍寢室床位擇一填寫,填寫後送出。
- ▶ 對方需至系統進行同意,才算交換完成。

目前住宿資料 學期: 1131 宿舍:曦望居雙人寢 房號:DormHsiW\_2-B123 床號:2

#### ※ 床位交換申請事宜

請填寫欲交換的學號或欲交換的宿舍寢室床位,兩者擇一輸入資訊即可。
 填寫完後請點選[送出申請交換],送出後系統會發信件給對方,對方須至系統進行同意確認,完成後即交換成功。
 每一床位每一次只能受理一筆床位互換申請,需確認同意與否後才可進行再次床位交換申請。
 若此次申請後,之後還欲申請,請於床位交換時間內依循上面步驟再提出。

#### 欲交換床位的資料

| 欲交換的學號                       | 學號  |
|------------------------------|-----|
|                              |     |
|                              | 姓名  |
|                              |     |
| 物支持的完全度安定点                   | 宿舍  |
| 做父 <b>换的伯古</b> 最至 <b>不</b> 位 |     |
|                              | 請選擇 |
|                              | 房號: |
|                              | 請選擇 |
|                              | 床號: |
|                              | 清選擇 |
|                              |     |

送出申請交換

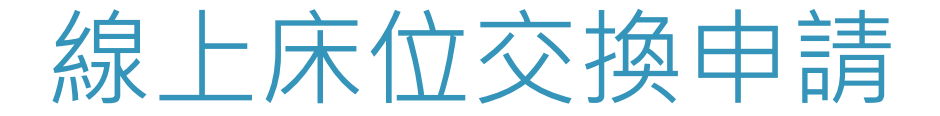

#### ▶ 送出交換申請後,申請者會看到下面頁面,如欲取消請點選取消交換。

已提出床位交換申請,等待對方同意

| 目前住宿資料<br>學期: 1131<br>宿舍:男5舍<br>房號:Dorm5-123<br>床號:1 |     |          |
|------------------------------------------------------|-----|----------|
|                                                      |     | 欲交換床位的資料 |
| 宿舍                                                   | 男5舍 |          |

### 房號 Dorm5-110

取消交換

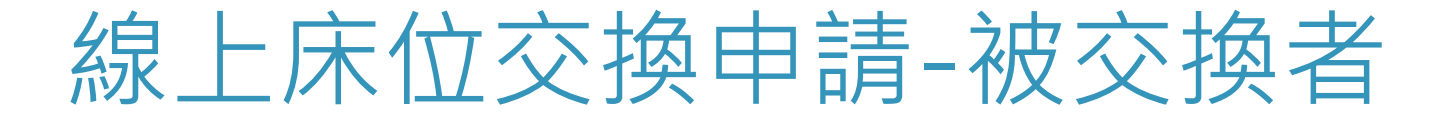

# 被交換者需至系統 113第一學期 研究生 / 床位交換申請 進行同意/不同意,此筆交換才完成。

| 目前住宿資料       |
|--------------|
| 學期: 1131     |
| 宿舍:男5舍       |
| 房號:Dorm5-11( |
| 床號:1         |

|    |           | 卻 | r交換床位的資料 |   |  |
|----|-----------|---|----------|---|--|
| 姓名 | 郭○維       |   |          |   |  |
| 宿舍 | 男5舍       |   |          |   |  |
| 房號 | Dorm5-123 |   |          |   |  |
| 床號 | 1         |   |          |   |  |
|    |           |   | 同意不同意    |   |  |
|    |           |   |          | Y |  |

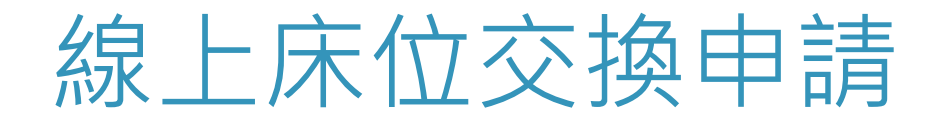

#### ▶ 完成交換後,點選床位交換申請會條列交換的資訊。

回上一頁 送出成功,已成功交換

口结市六场多

目前住宿資料 學期: 1131 宿舍:男5舍 房號:Dorm5-123 床號:1

| #                                                    | 宿舍  | 房號        |         | 床顎 | <u>ڋ</u> | 結案原因 |   |  |  |
|------------------------------------------------------|-----|-----------|---------|----|----------|------|---|--|--|
| 1                                                    | 男5舍 | Dorm5-123 |         | 1  |          | 完成交換 |   |  |  |
| 目前住宿資料<br>學期: 1131<br>宿舍:男5舍<br>房號:Dorm5-120<br>床號:1 |     |           | 已成功拒絕交換 |    |          |      |   |  |  |
|                                                      |     |           | 已結束交換資料 |    |          |      |   |  |  |
| #                                                    | 宿舍  | 房號        |         | 床號 |          | 結案原  | 因 |  |  |
| 1                                                    | 男5舍 | Dorm5-110 | 1       |    | 被要求者拒絕   |      |   |  |  |
|                                                      |     |           |         |    |          |      |   |  |  |

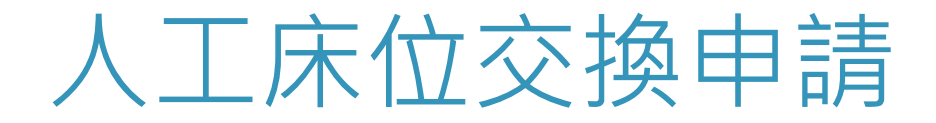

#### ▶ 欲換至空寢室/空床位或與舊生住宿生交換床位

- 有交換意願者,請將填寫後的人工床位交換申請表與學生證/身 分證照片Email至公務信箱(ncu57290@cc.ncu.edu.tw)或攜帶上 述文件至住宿服務組辦理。
- 2. 換至空寢室:雙人房需組滿兩人;四人房需組滿三人才可辦理·
- 3. 人工床位交換申請表可至本組網頁下載。